## LANGKAH-LANGKAH PENUKARAN KATA LALUAN BAGI E-RASMI TLDM (MELALUI TELEFON - IOS)

1. Buka halaman tetapan di telefon menggunakan icon 🔘

|        | 11:39 🕫 .                                                       | 11 3G 💽 |  |  |  |
|--------|-----------------------------------------------------------------|---------|--|--|--|
|        | Settings Passwords & Accounts                                   |         |  |  |  |
|        |                                                                 |         |  |  |  |
|        | Website & App Passwords                                         | 12 >    |  |  |  |
|        | AutoFill Passwords                                              |         |  |  |  |
|        | ACCOUNTS                                                        |         |  |  |  |
|        | iCloud<br>iCloud Drive, Contacts, Calendars, Safari and 6 more. |         |  |  |  |
|        | Navy<br>Mail, Contacts, Calendars, Reminders, Notes             | >       |  |  |  |
|        | CSI<br>Mail, Contacts, Calendars, Reminders, Notes              | >       |  |  |  |
|        | KSI<br>Mail, Cantasta, Calandara, Romindara, Natas              | >       |  |  |  |
| Klik — | Pentadbir Emel<br>Mail, Contacts, Calendars, Reminders, Notes   | >       |  |  |  |
|        | Gmail<br>Mail, Contacts, Calendars, Notes                       | >       |  |  |  |
|        | Yahoo<br>Mail, Contacts, Calendars, Reminders, Notes            | >       |  |  |  |
|        | Add Account                                                     | >       |  |  |  |
|        |                                                                 |         |  |  |  |
|        | Fetch New Data                                                  | Push >  |  |  |  |
|        |                                                                 |         |  |  |  |

2. Paparan akaun emel akan dipaparkan seperti di bawah, klik 'Account'

|        | 11:40 -7 . <b></b> ∎ 3G 💽           |  |  |  |
|--------|-------------------------------------|--|--|--|
|        | Accounts Pentadbir Emel             |  |  |  |
|        | EXCHANGE                            |  |  |  |
| Klik → | Account pentadbiremel@navy.mil.my > |  |  |  |
|        | 🖂 Mail                              |  |  |  |
|        | (i) Contacts                        |  |  |  |
|        | Calendars                           |  |  |  |
|        | Reminders                           |  |  |  |
|        | Notes                               |  |  |  |
|        | Mail Days to Sync 1 Month >         |  |  |  |
|        |                                     |  |  |  |
|        | Automatic Reply Off >               |  |  |  |
|        |                                     |  |  |  |
|        | Delete Account                      |  |  |  |
|        |                                     |  |  |  |
|        |                                     |  |  |  |
|        |                                     |  |  |  |

3. Masukkan kata laluan yang baru dan klik 'Done'

|        | 11:39 7           |                           | I 3G 🗩 |
|--------|-------------------|---------------------------|--------|
|        | Cancel            | Account                   | Done   |
|        |                   |                           |        |
|        | Email             | pentadbiremel@navy.mil.my | /      |
|        |                   |                           |        |
|        | Server            | webmail.navy.mil.my       |        |
|        |                   |                           |        |
|        | Domain            | Optional                  |        |
|        | Username          | pentadbiremel@navy.mil.my | /      |
| klik → | Password          | •••••                     |        |
|        |                   |                           |        |
|        | Description       | Pentadbir Emel            |        |
|        |                   |                           |        |
|        | Advanced Settings |                           | >      |
|        |                   |                           |        |
|        |                   |                           |        |
|        |                   |                           |        |
|        |                   |                           |        |
|        |                   |                           |        |
|        |                   |                           |        |

Sekian, terima kasih.